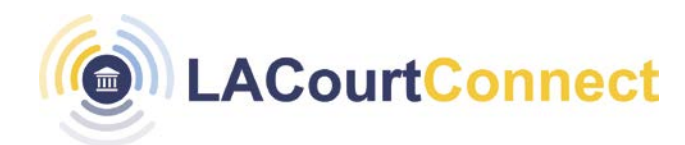

## Navigating the Virtual Well as a Remote Participant

**Quick Reference Guide** 

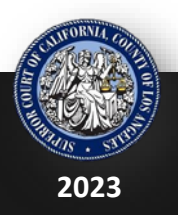

**LACourtConnect** is part of the Court's Access LACourt | Your Way initiative and provides a convenient option for appearing in court without having to visit a court location.

This Quick Reference Guide (QRG) outlines how to navigate the Virtual Gallery in LACourtConnect.

## **Joining Your Hearing**

If you are in the Virtual Gallery when you hearing starts, you will automatically join the hearing. A notification will appear when your hearing starts.

| ① Your hearing for courtroom LA Court Connect<br>001 (10/28/2022) will now commence!    | ×                                              |  |
|-----------------------------------------------------------------------------------------|------------------------------------------------|--|
| You will move to LA Court Connect (DEV)<br>your virtual hearing with Judicial Office Ho | 001 (10/28/2022) for<br>pnorable Sarah Collins |  |
|                                                                                         |                                                |  |

You can manually join a hearing that is in session by **clicking Join now** in the case details window.

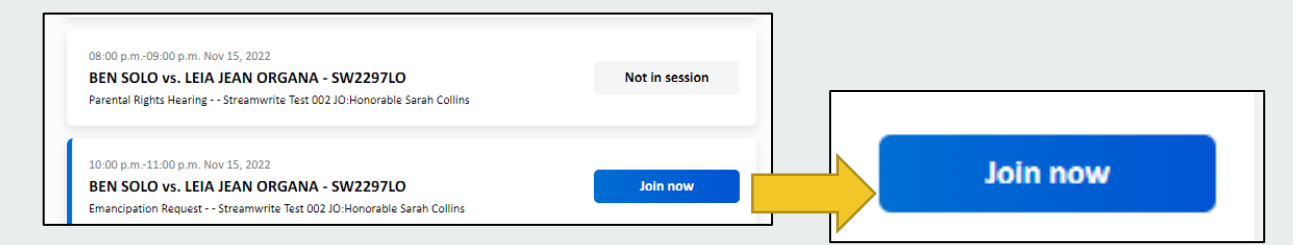

Join a hearing from My Calendar. Select a hearing and click **Join Hearing** to join the hearing.

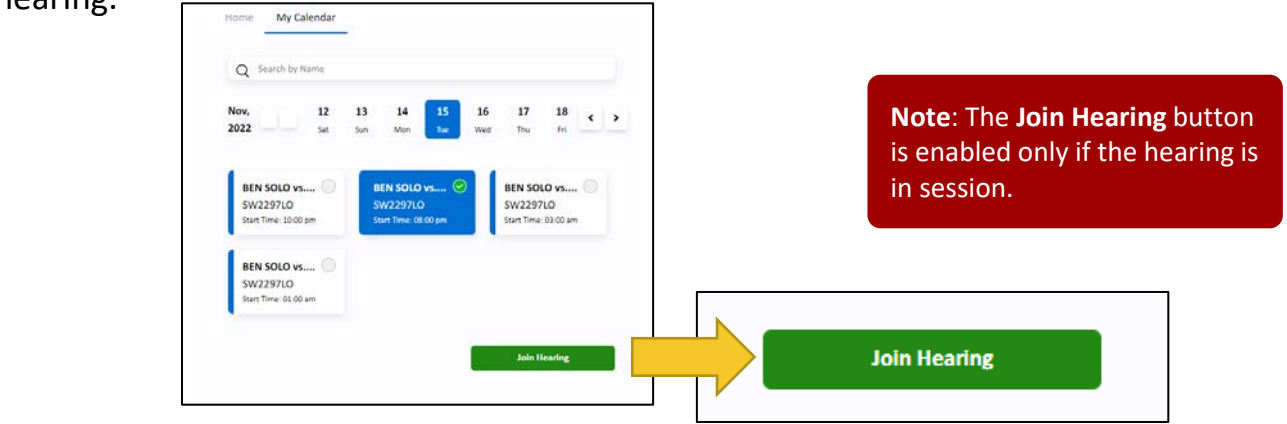

## Navigating LACourtConnect

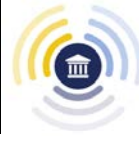

## Navigating the Well

If you have logged in to the Virtual Gallery, you are automatically pulled into a call when a roll call is in session.

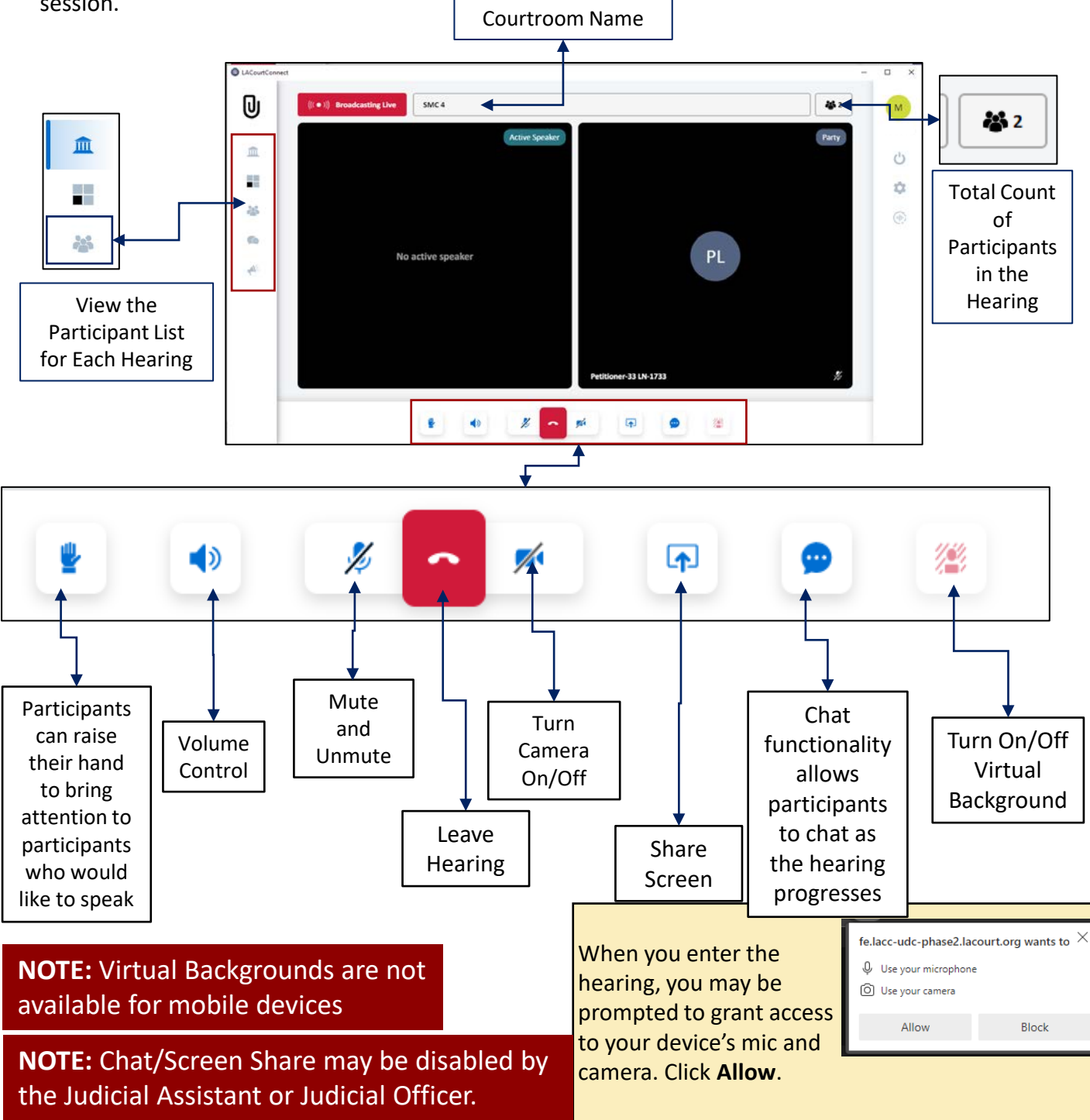